## HƯỚNG DẪN BẬT DỮ LIỆU CHUYỂN VÙNG QUỐC TẾ

Sau khi đăng ký dịch vụ Chuyển vùng quốc tế (Roaming), để truy cập data bằng sóng di động tại nước ngoài, Quý khách lưu ý bật chế độ cho phép sử dụng "Chuyển vùng dữ liệu" trên điện thoại. Vui lòng tham khảo theo các bước hướng dẫn dưới đây.

| 1. | Hệ điều hành IOS     | .1 |
|----|----------------------|----|
| 2. | Hệ điều hành ANDROID | .4 |

### Chi tiết các bước và hình ảnh minh họa

## 1. Hệ điều hành IOS

- ✓ Các bước thực hiện:
  - Tiếng Việt: Cài đặt ⇔ Di động ⇔ Tùy chọn dữ liệu di động ⇔ Chuyển vùng dữ liệu: ở chế \_ đô bât
  - Tiếng Anh: Settings ⇔ Cellular ⇔ Cellular Data options ⇔ Data Roaming: Turn on -

### ✓ Hình ảnh minh họa chi tiết

Bước 1: Từ màn hình chính/Home, chọn vào Cài đặt / Settings (hình bánh xe răng cưa) \_

Tiếng Việt

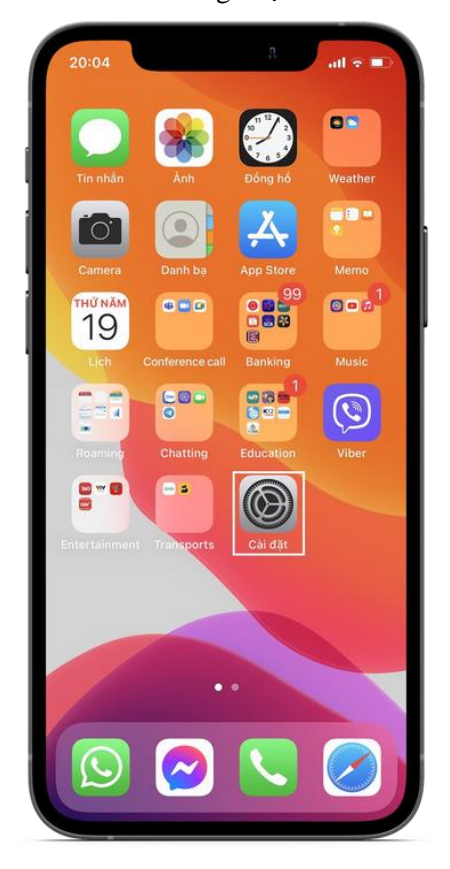

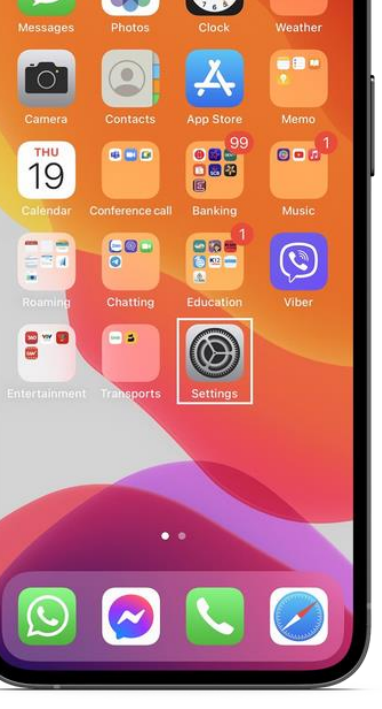

#### - Bước 2: Vào mục Di động / Cellular

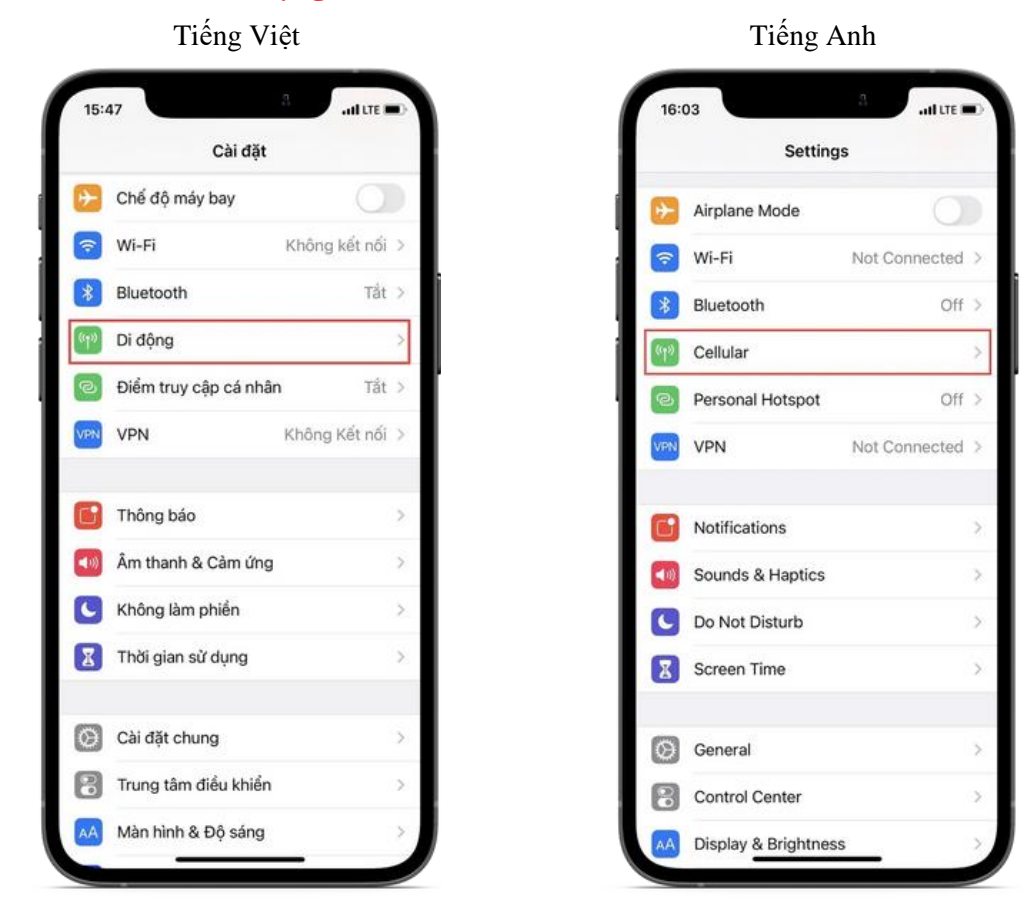

- Bước 3: Vào mục Tùy chọn dữ liệu di động/ Cellular Data Options

| Cải đặt Di động                                                                       |                                     |   |
|---------------------------------------------------------------------------------------|-------------------------------------|---|
| Dữ liệu di động                                                                       | •                                   | ) |
| Tùy chọn dữ liệu di động 🛛                                                            | Chuyển vùng:                        | 5 |
| Điểm truy cập Cá nhân                                                                 | Tắt                                 | ŝ |
| Tắt dữ liệu đi động để truyền tắt cả<br>bao gồm emait, duyết web và thông<br>vưi TTEL | i dữ liệu qua Wi-Fi,<br>g bảo push. |   |
| Lựa chọn mạng                                                                         | Viettel                             | ŝ |
| Cuộc gọi Wi-Fi                                                                        | Tất                                 | 2 |
| Cuộc gọi trên thiết bị khác                                                           | Khi gắn bạn                         | 2 |
| Mạng Dừ liệu Di động                                                                  |                                     | 5 |
| Dịch vụ nhà cung cấp                                                                  |                                     | 2 |
| PIN của SIM                                                                           |                                     | 2 |
| Thêm gói cước di động                                                                 |                                     |   |
|                                                                                       |                                     |   |

Tiếng Việt

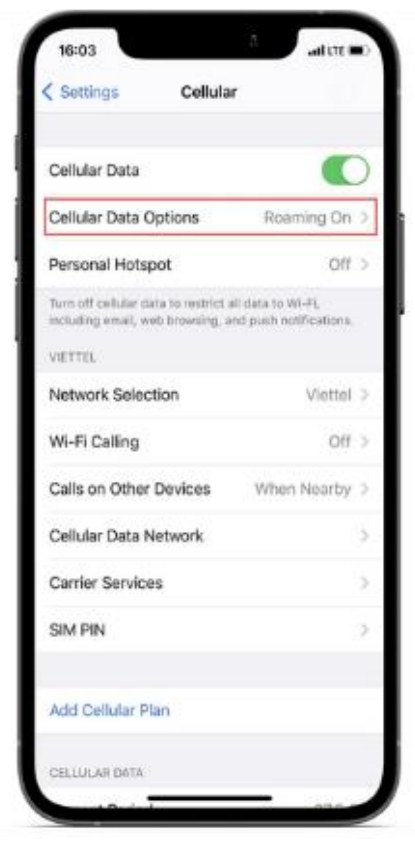

### - Bước 4: Tại mục Chuyển vùng dữ liệu/ Data Roaming, đặt ở chế độ Bật/On

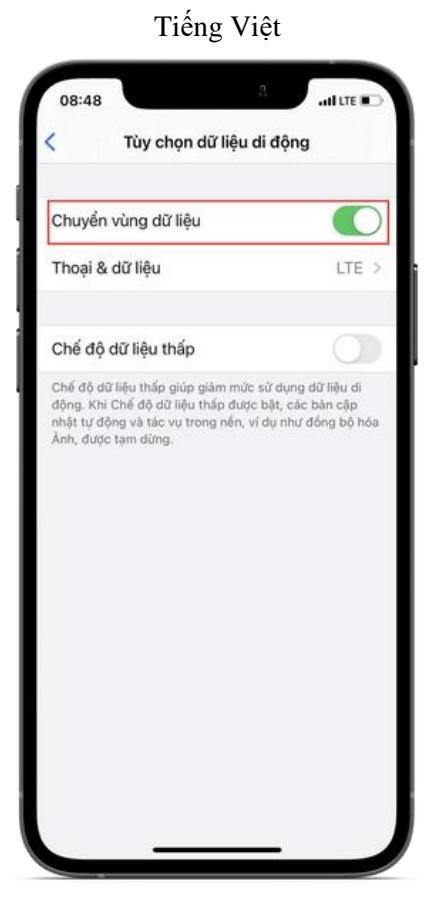

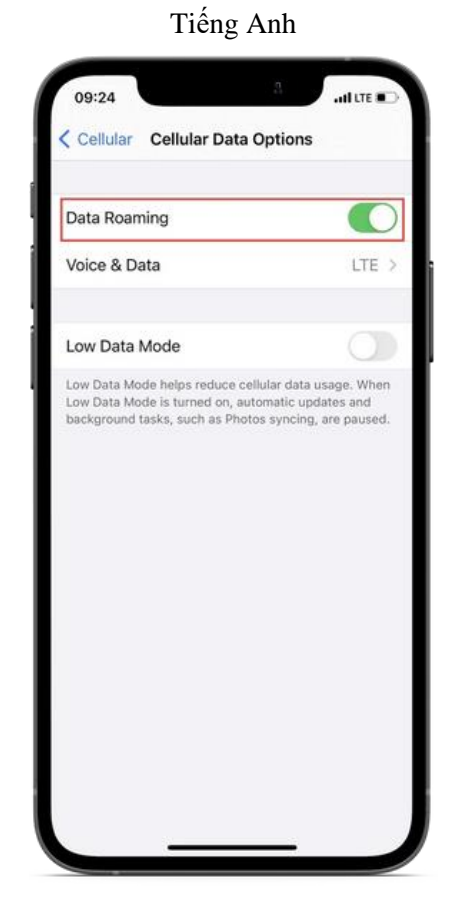

# 2. Hệ điều hành ANDROID

- Các bước thực hiện:  $\checkmark$
- Tiếng Việt: Cài đặt ⇔ Kết nối ⇔ Các mạng di động ⇔ Chuyển vùng dữ liệu: đặt chế độ Bật -
- Tiếng Anh: Settings ⇒ Connections ⇒ Mobile networks ⇒ Data Roaming: Turn On \_
- ✓ Hình ảnh minh họa chi tiết (với dòng máy Samsung)
- Bước 1: Từ màn hình chính/Home, chọn vào Cài đặt / Settings (hình bánh xe răng cưa) \_ Tiếng Việt Tiếng Anh

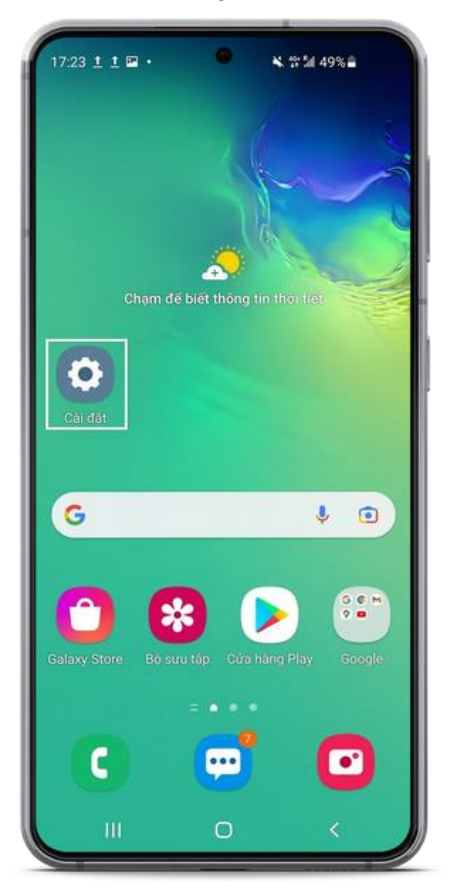

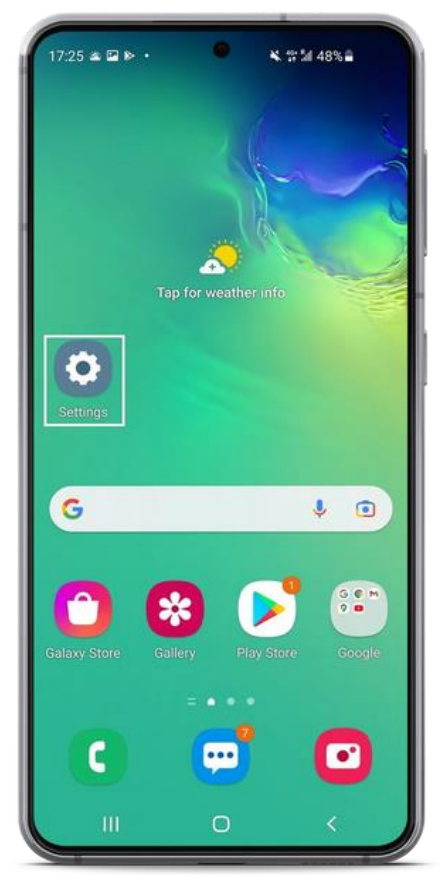

#### - Bước 2: Vào mục Kết nối / Connections

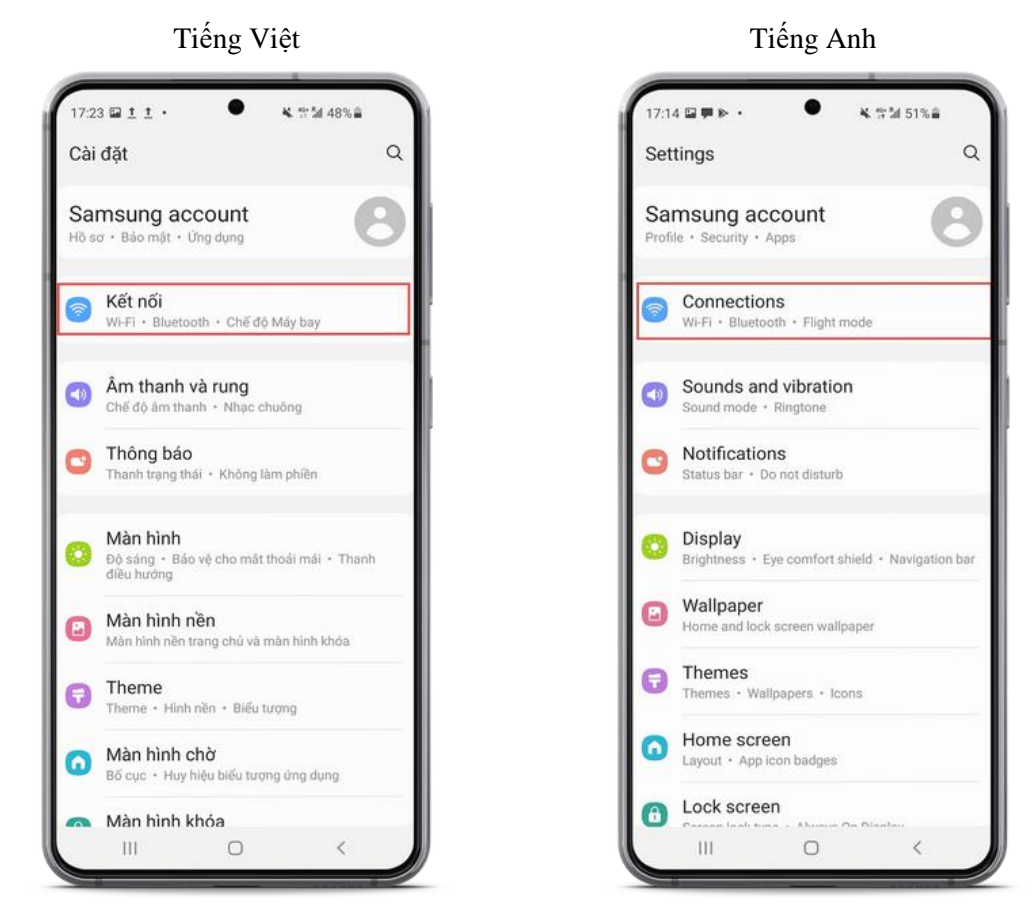

#### - Bước 3: Chọn mục Các mạng di động / Mobile networks

Tiếng Việt

| 17:24                   | •         | <b>8</b> , 17 54 48 | -  |
|-------------------------|-----------|---------------------|----|
| < Kết nối               |           |                     | Q  |
| Wi-Fi                   |           |                     | 10 |
| Bluetooth               |           |                     |    |
| NFC và thanh to         | án không  | ) tiếp xúc          |    |
| Chế độ Máy bay          |           |                     | D  |
| Các mạng di độn         | ng        |                     |    |
| Sử dụng dữ liệu         |           |                     |    |
| Quản lý SIM             |           |                     |    |
| Chia sẻ kết nối i       | nternet   |                     |    |
| Cài đặt kết nối k       | hác       |                     |    |
| Bạn đang tìm kiế        | ếm điều g | gì khác?            |    |
| Samsung Cloud<br>Vị trí |           |                     |    |
| Ш                       | 0         |                     | <  |

17:14 🖾 🗭 🖻 🔹 옥 학교 51%을 Q < Connections Wi-Fi Bluetooth NFC and contactless payments 0 Flight mode  $|O\rangle$ Mobile networks Data usage SIM card manager Mobile Hotspot and Tethering More connection settings Looking for something else? Samsung Cloud Location Ш 0 <

## Bước 4: Tại mục Chuyển vùng dữ liệu/ Data Roaming, đặt chế độ Bật/ On

Tiếng Việt

| Chuyển vùng<br>Sử dụng dữ tiệu đi<br>có thể phát sinh th | đữ liệu<br>đông khi dang chuyến sông 🔍 🔍<br>êm phi. |
|----------------------------------------------------------|-----------------------------------------------------|
| Cuộc gọi VoLI<br>Sở dụng mạng đữ l<br>khi nào có thể     | TE SIM 1<br>Iệu 4G cho cuộc gọi bất cử              |
| Chế độ mạng<br>46/33/26 (tự độn                          | g két nől)                                          |
| Điểm truy cập                                            | Ú                                                   |
| Nhà cung cấp                                             | mang                                                |
|                                                          |                                                     |
|                                                          |                                                     |
|                                                          |                                                     |
|                                                          |                                                     |
|                                                          |                                                     |

| Data roaming<br>Using mobile data<br>additional charge | while roaming may result        | in 🜑 |
|--------------------------------------------------------|---------------------------------|------|
| VoLTE calls S<br>Use 4G data netwo<br>possible.        | IM 1<br>arks for calls whenever |      |
| Network mod<br>46/36/26 (auto c                        | le<br>omiectj                   |      |
| Access Point                                           | Names                           |      |
| Network ope                                            | rators                          |      |
|                                                        |                                 |      |
|                                                        |                                 |      |
|                                                        |                                 |      |
|                                                        |                                 |      |